#### **Audio Recorder Contents**

Introduction Starting the Audio Recorder Making a Recording Playing an Audio File Using the Waveform Display Adding the Volume Control and Mixer

HOW TO: Delete an audio section Mute an audio section Move or copy an audio section Record new audio and place it on the Clipboard Insert audio from the Clipboard Replace the selected audio with Clipboard audio Mix Clipboard audio with the selected audio Insert an audio file, or replace an audio segment with an audio file Mix audio from a file Change the waveform with commands from the Effects menu Add sound to a document Change an audio file's Properties

MENU COMMANDS: <u>File Menu</u> <u>Edit Menu</u> <u>Options Menu</u> <u>Effects Menu</u> <u>Help Menu</u>

#### Introduction

The Audio Recorder enables you to record, compress, store and playback voice, music, and other sound. It provides settings for sound attributes such as mono/stereo, compression level, and sampling rate. You can use it to embed sound objects in documents created in applications that support object linking and embedding (OLE).

The Audio Recorder's record, edit and playback capabilities are compatible with the Windows Sound Recorder and other recorders that record and playback in the PCM format.

The Audio Recorder can record to and playback from both .WAV and .AUD formats. .WAV is the Microsoft Windows 3.1 audio file format. The .AUD format developed by ESS uses ESPCM compression to produce an audio file. The Audio Recorder provides a choice of linear PCM and low, medium and high ESPCM compression.

The Audio Recorder can receive from a microphone, a cassette tape player, a compact disk player, or any other line-in source.

#### **Starting the Audio Recorder**

To start the Audio Recorder, open the Audio Applications program group and double-click the Audio Recorder icon. OR:

Choose **Run** from the Program Manager's File menu, then type c:\pcaudio\audiorec and click the **OK** button.

The areas under the button bar show the length of a selected part of the current audio file, the total time, mono or stereo recording, and the sampling rate in kilohertz.

The large area in the center of the window shows the waveform of the current audio file.

The buttons at the bottom of the Audio Recorder window enable you to start and stop recording and playback.

#### File Menu

**New** begins a new audio file. The Audio Recorder starts with a new file.

**Open** enables you to load an existing audio file.

**Save** stores the current audio file to disk under its existing file name.

**Save As** enables you to change the name of the audio file before saving it. In the Save As Sound File dialog box, select the drive and directory location and type a name for the audio file. Click the **Options** button to display the compression options, then choose the type of compression you want for the audio file. The default is PCM.

**Revert** restores the previously saved version of the current audio file.

**Properties** displays the Properties dialog box, from which you can see and change properties of the current audio file.

Exit closes the Audio Recorder window.

#### **Edit Menu**

Undo reverses the last change you made to the current audio file.

**Cut** erases the selected audio portion and stores it on the Clipboard.

**Copy** copies the selected audio portion to the Clipboard without removing it.

**Paste** inserts the Clipboard audio at the cursor, pushing other material ahead. If a portion of audio is selected, Paste replaces the selection with the Clipboard audio.

Paste Mix mixes the Clipboard audio with the audio beginning at the cursor.

**Delete** erases the selected portion of the recording. To recover a deleted sound, use the Undo command immediately after using Delete.

**Mute** silences the selected portion of the audio file, leaving it blank. To recover a muted sound, use Undo immediately after using Mute.

Select All select the entire recording.

**Zoom In** enlarges the waveform display.

Zoom Out reduces the waveform display.

**Insert File** displays the Insert File dialog box. From here, select an audio file to be inserted into the current file at the cursor. If audio is selected, the inserted audio file replaces the selected audio.

**Mix with File** displays a dialog box from which you can select an audio file to mix with the current file, beginning at the cursor.

# **Options Menu**

Options menu commands enable you to display the Volume Control, Recording Control, and Mixer windows.

**Recording Control** mixes audio from several sources in a recording.

**Volume Control** adjusts the play volume.

**Mixer** combines audio from several sources during playback.

Always On Top displays the Audio Recorder on top of other windows.

#### **Effects Menu**

The Audio Recorder's Effects commands change the waveform of the audio you have selected. If there is no selection, the entire file is affected. To change the audio back to what it was before you used an Effects command, choose **Undo** from the Edit menu before using any other command.

**Normalize** amplifies the selected audio to the maximum volume possible without distortion.

Volume increases or decreases the amplitude of the selected audio by 25%.

**Speed** changes the selected audio to be 100% faster or slower. The frequency is not changed.

**Fade** causes the selected audio to Fade In from its lowest amplitude to its highest, or Fade Out from its highest amplitude to its lowest.

**Echo** displays the Echo Rate dialog box. From here you set the echo delay and echo volume for the selected audio.

**Reverse** flips the selected audio backwards, so the end becomes the beginning and the beginning becomes the end.

# Help Menu

**Contents** displays topics you can choose for information on the Audio Recorder.

About Audio Recorder gives the version number and copyright information.

#### Making a Recording

1. Open the File menu and select **New.** In the Sound Attributes dialog box, select the settings you want for Sampling Rate, Stereo (on or off), and Format. Click the **OK** button when you are finished.

2. Click the **Record** button, then speak into the microphone or turn on the line-in source.

3. Click the **Stop** button to pause or end the recording.

4. Open the File menu and select **Save As,** choose a directory location and type a name for the audio file, then click **OK** to save it.

You can use the Recording Control window to regulate the mix of audio from several sources. To display this window, choose **Recording Control** from the Options menu. If you do not open the Recording Control window, the Audio Recorder uses the source settings previously in effect.

# **Playing an Audio File**

1. Load an audio file into the Audio Recorder.

It can be a recording you have just made, or use the **Open** command (File menu) to load a file stored on disk.

 Click the Audio Recorder's **Play** button to hear the audio file. The file will play to the end unless you interrupt it by pressing the **Stop** button.

#### Using the Waveform Display

The Audio Recorder's waveform display provides a graphic representation of the audio file currently in memory. You control the display with the vertical and horizontal scroll bars.

- To zoom in on (or magnify) the waveform, move the vertical scroll button down. To zoom out, move the vertical scroll button up.

- To see more of the waveform ahead or behind the part currently displayed, click the right or left area of the horizontal scroll bar.

- To mark a portion of the audio file for playback, use the mouse to select that portion in the waveform display.

Then choose **Play** to hear the selected section.

- To deselect a selected portion of the waveform, click anywhere in the waveform display.
- To select the entire file, double-click anywhere in the waveform display.

## Adding the Volume Control and Mixer

- To regulate the playback sound level or stereo balance, choose **Volume Control** from the Options menu. The Volume Control window appears.

- To play the current audio file together with other sound sources, choose **Mixer** from the Options menu. The Mixer window appears.

#### To delete an audio section:

1. With the mouse, select the waveform of the audio to be deleted.

2. Press the **Del** key, or choose the **Delete** command. The selected audio disappears, joining the audio before and after it. If you wish to save the deleted section to the Clipboard, use the **Cut** command instead of **Delete.** 

To restore a deleted audio section, choose the **Undo** command before making any other changes to the audio file.

## To mute an audio section:

1. Select the waveform of the audio to be muted.

2. Choose **Mute** from the Edit menu. The selected audio is silenced; its waveform is reduced to a flat line.

To restore a muted audio section, choose the **Undo** command before making any other changes to the audio file.

## To move or copy an audio section:

1. Select the waveform of the audio to be moved or copied.

2. Click the **Cut** button to erase the selected audio and place it on the Clipboard, or click the **Copy** button to leave the selected audio as is while copying it to the Clipboard.

3. Place the cursor where you want the Clipboard material to appear and click the **Paste** button.

## To record new audio and place it on the Clipboard:

1. Place the cursor at the end of the waveform, or play the file to the end.

2. With microphones or other input sources ready, click the **Record** button to record new material. Click the **Stop** button to finish.

3. Use the mouse to select the section just recorded, then click the **Cut** or **Copy** button to put that audio section onto the Clipboard.

## To insert audio from the Clipboard:

1. Place the cursor at the point in the waveform where you want to insert audio from the Clipboard.

2. Click the **Paste** button. The Clipboard audio waveform appears at the cursor, pushing existing audio ahead. No audio is erased.

# To replace the selected audio with Clipboard audio:

- 1. Use the mouse to select the waveform of the audio to be replaced.
- 2. Click the **Paste** button. The Clipboard audio appears in place of the selected audio.

# To mix Clipboard audio with the selected audio:

1. Place the cursor at the beginning of the audio to be mixed.

2. Click the **Paste Mix** button. The Clipboard audio is combined with the audio after the cursor.

# $\underline{\text{To}}$ insert an audio file, or replace a selected audio segment with an audio file:

1. Place the cursor at the point in the waveform where you want to insert an audio file, or select the audio you want to replace with an audio file.

2. Choose Insert File (Edit menu) to display the Insert File dialog box

3. Choose an audio file to insert into the current file. If audio is selected, the inserted audio file replaces the selected audio.

## To mix audio from a file:

- 1. Place the cursor at the beginning of the audio to be mixed.
- 2. From the Edit menu, choose **Mix with File** to display the Mix With File dialog box.
- 3. Choose an audio file to combine with the current file, beginning at the cursor.

## To change the waveform with Effects commands:

The Effects commands change the waveform of the audio you have selected. If there is no selection, the entire file is affected.

The Effects commands are:

Normalize:highest amplitude possibleVolume:Increase or DecreaseSpeed:Faster or SlowerFade:In or OutEcho:you set the delay and volumeReverse:reverses the recording, as if you were playing it from the end to the beginning.

#### To add sound to a document:

The Audio Recorder's drag and drop feature enables you to embed audio files in documents.

1. Open a document in the appropriate Windows application.

2. Load an audio file from disk to the Audio Recorder, or use an audio file you just recorded.

3. Move the cursor to the icon at the top right of the Audio Recorder. The cursor changes into a hand. Hold the mouse button and drag the icon to the document window, then release the button at the place you want the audio icon to appear.

4. To play an audio object in a document, double-click its icon.

You can also add audio to a document from the document's application. Place the cursor where you want the audio icon to appear, choose the application's command for inserting an object, then select Audio Recorder.

#### To change an audio file's Properties:

An audio file contains more than sound. You can attach a title, description, and an icon to the current audio file.

To do so, choose **Properties** from the File menu. In the Properties dialog box, place the cursor in the Label or Description area to add or change the label or description for the audio file.

Click the **Play** button to hear the audio file.

The Audio Recorder assigns a default picture of a microphone to each audio file. To select another picture for the audio file's contents, click the **Set Picture** button.

In the Set Picture dialog box, select the picture to appear with the audio file. It can be any graphic contained in a bitmap (.BMP or .DIB), wave (.WAV), icon (.ICO), executable (.EXE) or library (.DLL) file.

The picture you select will appear in the Audio Recorder. It will also appear in any document in which you embed the audio file.